# <u>Youngstown</u>

STATE UNIVERSITY

One University Plaza • Youngstown, Ohio 44555

### PCard Training In Concur - Approver

This guide will assist staff who will be approving PCard Statements in Concur.

The instructions are listed in steps. Please follow each step in order to successfully approve monthly PCard Statements electronically.

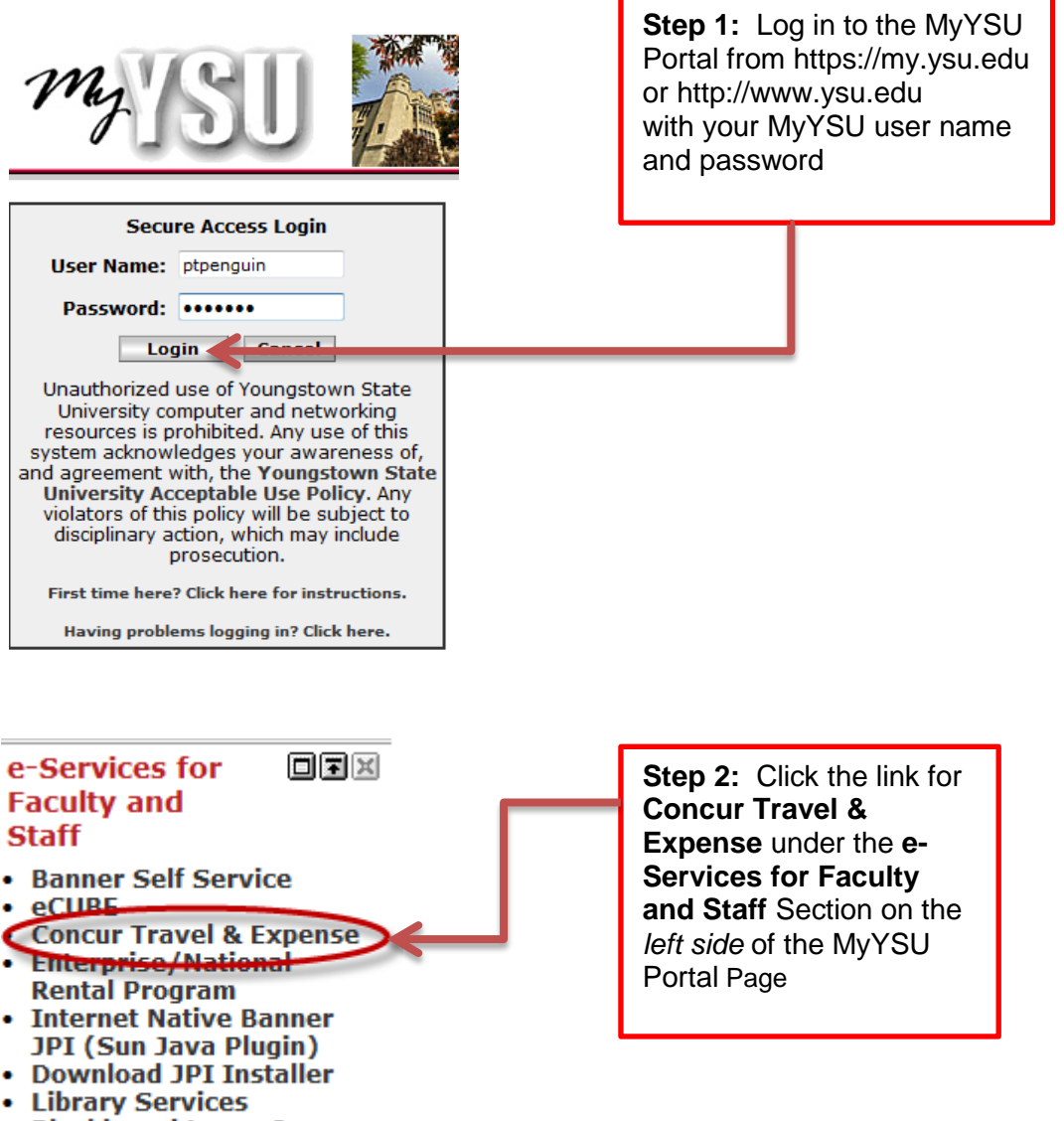

Blackboard Learn 9

**Step 3:** Approver Notification. Approvers will receive an email notification for statements that are awaiting approval. Login to Concur to review and electronically approve the Statement Report. (Be sure to make <u>AutoNotification@concursolutions.com</u> a Safe Sender in your Outlook email by copying this address, clicking on the Junk Email icon under the home button and pasting it into the "Never Block Senders Domain" box)

From: "<u>AutoNotification@concursolutions.com</u>" <<u>AutoNotification@concursolutions.com</u>> Date: Monday, December 1, 2014 at 2:09 PM To: Bill Wheelock <<u>wwheelock@ysu.edu</u>> Subject: Expense Report Pending Your Approval

### C. CONCUR

| You have a report pending you | r approval.                               |
|-------------------------------|-------------------------------------------|
| Report From                   | Rhonda Lee Lucivjansky                    |
| Report Name                   | Statement Report 10/16 - 11/14            |
| Report Purpose                | Statement Report for Period 10/16 - 11/14 |
| Requested Amount              | 7,099.10 USD                              |

### Link To Approve Report

https://my.ysu.edu/cp/home/displaylogin

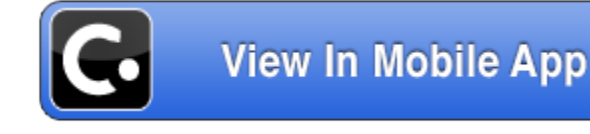

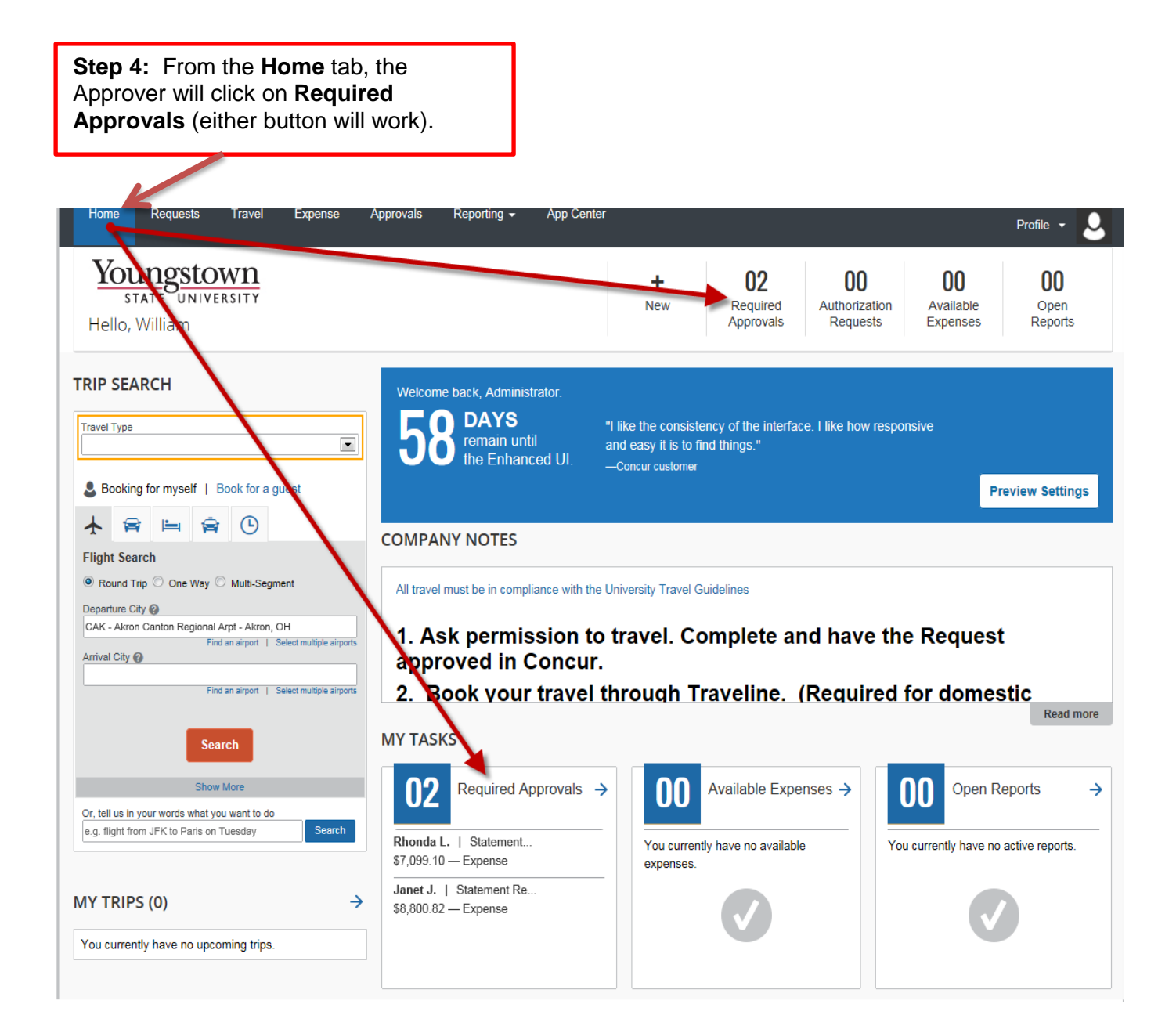

**Step 5:** From the **Approvals** tab, click the **Statement Reports** button. All reports requiring approval will display.

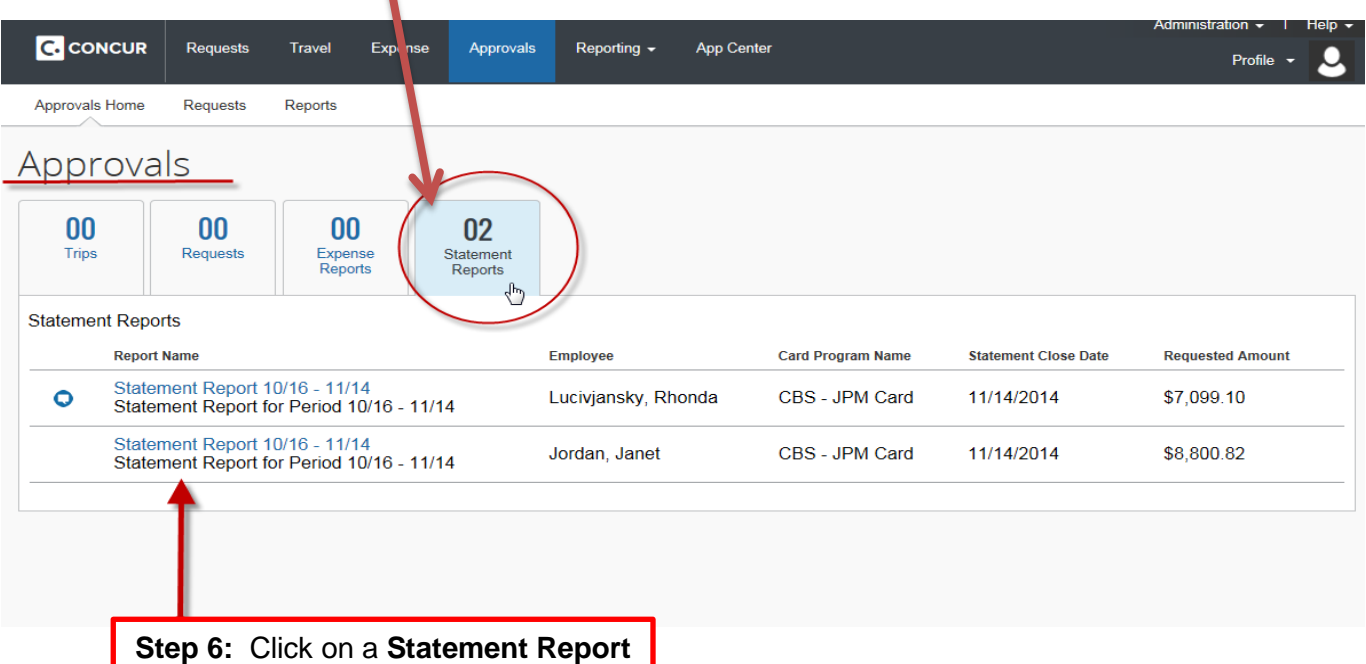

hyperlink. This will bring you to the *Reports* page.

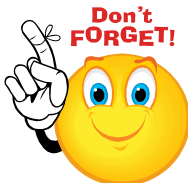

## Approval of the Statement Report by the Financial Manager indicates that each transaction was reviewed for the following:

- Appropriateness of expense, including allowability under PCard program.
- Compliance with University guidelines.

V

- Proper FOAP assignment.
- Existence of a receipt for every transaction, and other supporting documentation as required by <u>Payment Card (PCard) Guidelines</u>

**Step 7:** Click on an **Expense** to open and view it. The information displays to the right of the expense line. Here the Approver can review the vendor information, amount of the transaction, and the account code entered by the cardholder.

|                 |                  |                               |                         |                          |                        | _                 |               |                 |                                                   |                    |                 |                   |
|-----------------|------------------|-------------------------------|-------------------------|--------------------------|------------------------|-------------------|---------------|-----------------|---------------------------------------------------|--------------------|-----------------|-------------------|
|                 |                  |                               |                         |                          |                        |                   |               |                 |                                                   | Administration - I | Help 🗕          |                   |
|                 |                  |                               | Requests Tra            | avel Expens              | e Approvals            | Reporting         | g 🗸 App Cente |                 |                                                   | Profile 🝷          |                 |                   |
|                 |                  |                               |                         |                          |                        |                   |               |                 |                                                   |                    |                 |                   |
|                 | d                | Approvals Home                | Requests Rep            | orts                     |                        |                   |               |                 |                                                   |                    |                 |                   |
|                 |                  |                               |                         |                          |                        |                   |               |                 |                                                   |                    |                 |                   |
| State           | ment R           | eport 10/                     | 16 - 11/                | 4 [Jordan, Ja            | anet]                  |                   |               |                 |                                                   | Send Back to Er    | nployee Approve | Approve & Forward |
|                 |                  | 1                             |                         | 1                        |                        |                   |               |                 |                                                   |                    |                 |                   |
| Summary         | Details • Recei  | ipts • Print / Email •        |                         | <b>\</b>                 |                        |                   |               |                 |                                                   |                    |                 | Hide Exceptions   |
| Exceptions      |                  |                               |                         |                          |                        |                   |               |                 |                                                   |                    |                 | ×                 |
| Expense         | Date             | Amount Exception              |                         | · · ·                    |                        |                   |               |                 |                                                   |                    |                 |                   |
| 701306-Official | 10/21/2014       | \$297.69 A This expense ent   | ry may be a duplicate   | of the following exper   | nse.                   | T                 |               |                 |                                                   |                    |                 |                   |
| 701306-Official | 10/21/2014       | S297.69 A This expense ent    | eport 10/16 - 11/14, EX | of the following elliper | /U1306-Official Busine | ess Travel, 5297. | .69           |                 |                                                   |                    |                 |                   |
| Evnansas        |                  |                               |                         | 1                        |                        |                   |               | View • "        | Evnance Deceint Image                             |                    |                 |                   |
| LAPENSES        | Transaction Date | Expense Type                  | Enter Vendor            | Business Purp            | atv of Purchase        | Payment Type      | Amount        | Adjusted Clai   | Keceipt Image                                     |                    |                 |                   |
| 08              | 11/07/2014       | 701315-Student Recruitment    | ENTERPRISE              | Statement Rep            |                        | JPM Pcard         | \$6.93        | \$6.93          | Previous Comment                                  |                    |                 |                   |
|                 | 11/06/2014       | 701310-Faculty Travel OEA     | ENTERPRISE              | Statement Rep            | -                      | JPM Pcard         | \$13.32       | \$13.32         | Entered By Janet Jordan: ERIC G<br>146760190 36UK | ALLON 9-24 thru 27 |                 |                   |
| 00              | 10/20/2014       | 701315-Student Recruitment    | ENTERPRISE              | Statement Ren            |                        | JPM Pcard         | \$10.95       | \$10.95         | Expense Type                                      | Transaction Date   |                 |                   |
|                 | 11/05/2014       | 701306.Official Business Tra  | ENTERDRISE              | Statement Ren            | Boardman Ohio          | IDM Deard         | \$81.08       | \$81.08         | 701315-Student Recruitment                        | 11/07/2014         |                 |                   |
|                 | 44/05/2014       | 701305-Onicial Business Ha    |                         | Obstancest Dee           | Deardman, Ohio         | IDM Deced         | 201.00        | 800.00          | Business Purpose                                  | Enter Vendor Name  |                 |                   |
| O               | 11/05/2014       | 701315-Student Recruitment    | ENTERPRISE              | Statement Rep            | Boardman, Onio         | JPM Pcard         | \$30.01       | 330.01          | Statement Report for Period                       | ENTERPRISE CAR TO  | DLLS            |                   |
| 00              | 11/05/2014       | 701306-Official Business Tra. | ENTERPRISE              | Statement Rep            | Austintown, Ohio       | JPM Pcard         | \$83.55       | \$83.55         | Doumont Tuno                                      | Amount             |                 | =                 |
| 00              | 11/06/2014       | 701315-Student Recruitment    | ENTERPRISE              | Statement Rep            | Newark, New J          | JPM Pcard         | \$14.50       | \$14.50         | JPM Pcard                                         | 6.93               | 0 🗸             |                   |
| 00              | 11/12/2014       | 701306-Official Business Tra. | ENTERPRISE              | Statement Rep            | Youngstown, Ohio       | JPM Pcard         | \$44.51       | \$44.51         | Reviewed                                          | Approved Amount    |                 |                   |
| 00              | 11/12/2014       | 701315-Student Recruitment    | ENTERPRISE              | Statement Rep            | Youngstown, Ohio       | JPM Pcard         | \$308.32      | \$308.32        | No                                                | 6.93               |                 |                   |
| 00              | 11/08/2014       | 701307-Professional Develo.   | ENTERPRISE              | Statement Rep            | Youngstown, Ohio       | JPM Pcard         | \$50.27       | \$50.27         | Comment                                           |                    |                 |                   |
| 00              | 11/07/2014       | 701310-Faculty Travel OEA     | ENTERPRISE              | Statement Rep            | Youngstown, Ohio       | JPM Pcard         | \$32.25       | \$32.25         |                                                   |                    |                 |                   |
|                 | 11/07/2014       | 701320-Team Travel Athletic.  | ENTERPRISE              | Statement Rep            | Younastown. Ohio       | JPM Pcard         | \$105.93      | \$105.93        | . []                                              |                    |                 | -                 |
|                 |                  |                               |                         |                          |                        | TC                | DTAL AMOUNT   | TOTAL REQUESTED |                                                   |                    | <b>.</b>        |                   |
|                 |                  |                               |                         |                          |                        | \$                | 8.800.82      | \$8.800.82      |                                                   |                    | Save Allocate   | Attach Receipt    |

Step 8: The computer icons displayed to the left of the expense are electronic hyperlinks that display further information needed to review the transaction.

| Expe | nses       | 45                                                             | Move - Delete | Copy View • |
|------|------------|----------------------------------------------------------------|---------------|-------------|
|      | Date -     | Expense                                                        | Amount        | Requested   |
|      | 12/02/2014 | 701306-Official Business Travel<br>ENTERPRISE RENT-A-CAR, Your | \$176.55      | \$176.58    |
|      | 12/01/2014 | 701306-Official Business Travel<br>ENTERPRISE RENT-A-CAR, Aust | \$68.28       | \$68.28     |
|      | 11/26/2014 | 701315-Student Recruitment<br>ENTERPRISE RENT-A-CAR, Ypsi      | \$256.89      | \$256.89    |

Step 8a: The user can activate the hyperlinks by hovering over the icon. Receipts are required for every transaction and each receipt needs to be reviewed by the approver. Receipt images can be viewed all at once, or at the expense line for each individual transaction (just a matter of user preference).

|                   | 10                  |                  |                 |                    |               | Support I H        |
|-------------------|---------------------|------------------|-----------------|--------------------|---------------|--------------------|
|                   | C. CONC             | CUR Expens       |                 |                    |               | Administer for 👻 🧕 |
|                   | Manage Exp          | enses View T     | ransactions     |                    |               |                    |
| tom               | opt Dr              | port 1           | 1/15            | 12/15              |               | Datata Br          |
| aten              | Ienic Re            | port i           | 1/15-           | 12/15              |               |                    |
| Here Conservation | 4- CHIDIN CADAR     | import 1         | Details • Recei | pts • Print / Erro | al *          |                    |
| nses              | IT                  |                  | Mora · Galata   |                    | Expense       |                    |
| Date *            | Expense             |                  | Amount          | Requested          |               |                    |
| 00                | ENTERPRISE          | RENT-A-CAR, Your | \$176.55        | \$176.55           |               |                    |
| 12/01/2014        | 701308-Officia      | Business Travel  | \$68.28         | \$68.28            |               |                    |
| 000               |                     |                  |                 |                    |               |                    |
| 000               | This expense has be | en allocated.    |                 |                    | 0.            |                    |
| 11/25/2014        | Percentage          | Fund             | Organization    | Program            | Code          |                    |
| 11/24/2014        | 100                 | (111000) 11100.  | (141302) 14130  | (46) 46 Academ     | 111000-141302 |                    |
| 000               |                     |                  |                 |                    |               |                    |
| 11/24/2014        |                     |                  |                 |                    |               |                    |
| 11/24/2014        | 701315-Studer       | t Recruitment    | \$-9.03         | 5-9.03             |               |                    |
| 000               |                     | RENT-A-CAR, You  |                 |                    |               |                    |
| 0000              | C ENTERPRISE        | RENT-A-CAR, Your | \$-2.26         | 5-2.26             |               |                    |
| 11/22/2014        | 701310-Facult       | Travel OEA       | \$35.31         | \$35.31            |               |                    |
| 000               | CENTERPRISE         | RENT-A-GAR, YOU  |                 |                    |               |                    |
| 0000              | C ENTERPRISE        | RENT-A-CAR, Tell | \$05.51         | \$65.51            |               |                    |
| 11/20/2014        | 701306-Officia      | Business Travel  | \$107.50        | \$107.50           |               |                    |
| 000               | 0                   | TOTAL            | AMOUNT TO       | TAL REQUESTED      |               |                    |
|                   |                     | \$2,4            | 14.79           | \$2,414.79         |               |                    |
|                   |                     |                  |                 |                    |               |                    |

Indicates that an expense entry has been allocated to a funding source other than the default. (All transactions automatically come into Concur expensed to the cardholder's default fund, org, and program accounts. During reconciliation, cardholders have the ability to allocate transactions to other funding sources).

= Receipt Image Available (displays the receipt).

= Indicates that an expense entry was from a credit card transaction.

= An expense entry has comments associated with it.

= Exception (Yellow): Receipt Image Required (receipts are required for every transaction).

Exception (Red): Indicates that an expense entry has an exception associated with it that must be resolved before you can submit the Statement Report electronically.

**Step 8b: Receipts (alternate views):** An alternate method to view receipts is to click on the **Receipts** pull-down menu on the **Reports** page (above the Expense list), and choose to display all of the receipts at once. They are also available to view in the window to the right of the expense by clicking on **Receipt Image** button.

A hardcopy of the Statement Report is available to view or print. From the **Reports** page, click on **Print / Email** and select YSU Detailed Report.

| · · · · · · · · · · · · · · · · · · · |                                        |                                                                |                                    |                     |                                |          | · · ·             |                                                 |
|---------------------------------------|----------------------------------------|----------------------------------------------------------------|------------------------------------|---------------------|--------------------------------|----------|-------------------|-------------------------------------------------|
|                                       |                                        |                                                                |                                    |                     |                                |          |                   | Administration - I Help -                       |
|                                       |                                        | sts Travel Expe                                                | nse Approvals                      | Reporting           | <ul> <li>App Center</li> </ul> |          | · _ \             | Profile 👻 🚨                                     |
|                                       | Approvals Home Request                 | s Reports                                                      |                                    |                     |                                |          |                   |                                                 |
| Chat                                  | + D + 10/11 C                          | 11/11                                                          |                                    |                     |                                |          |                   |                                                 |
| Statemen                              | t veport 10/16 -                       | -     /   4 <sub>(Jordan</sub>                                 | , Janet]                           |                     |                                |          |                   | Send Back to Employee Approve Approve & Forward |
| Summary Details •                     | Recenpts • Print / Email •             |                                                                |                                    |                     |                                |          |                   | Hide Exceptions                                 |
| Exceptions                            | Receipts Required                      |                                                                |                                    |                     |                                |          |                   | ×                                               |
| 701306-Official 10/24/201             | Attach Receipt Images                  | a duplicate of the following ex<br>- 11/14, expense: 10/24/201 | pense.<br>4, 701306-Official Busin | ess Travel, \$130.5 | 54                             |          |                   |                                                 |
| 701306_Official 10/24/01              | 4 \$130.54 ▲ This evnense entry may be | a dunlighte of the following ex                                | nense                              |                     |                                |          |                   |                                                 |
| Expenses                              |                                        |                                                                |                                    |                     |                                |          | View 🔹 «          | Expense Receipt Image                           |
| Transacti                             | on Date Expense Type                   | Enter Vendor                                                   | Business Purp C                    | ity of Purchase     | Payment Type                   | Amount   | Adjusted Clai.    | U                                               |
| 00 10/30/201                          | 4 701320-Team Travel Athletic Use Only | ENTERPRISE                                                     | Statement Rep A                    | kron, Ohio          | JPM Pcard                      | \$-24.42 | \$-24.42 <b>^</b> | Previous Comment                                |
| <b>()()</b> 11/02/201                 | 4 701315-Student Recruitment           | ENTERPRISE                                                     | Statement Rep T                    | ampa, Florida       | JPM Pcard                      | \$-16.95 | \$-16.95 <b>≣</b> | 8MSK35 363P                                     |
| 00. 10/30/201                         | 4 701306-Official Business Travel      | ENTERPRISE                                                     | Statement Rep S                    | olon, Ohio          | JPM Pcard                      | \$-12.95 | \$-12.95          | Expense Type Transaction Date                   |
| 00. 11/03/201                         | 4 701315-Student Recruitment           | ENTERPRISE                                                     | Statement Rep Y                    | oungstown, Ohio     | JPM Pcard                      | \$-9.03  | \$-9.03           | 701315-Student Recruitment 10/30/2014           |

**Step 9:** Approve / Receipt Submission. Once review is complete, the Approver can click on the **Approve** button to submit the statement electronically. The Approver can also click on the **Send Back to Employee** button if there are corrections to be made before electronic submission. If required, the Approver can **Approve & Forward** to another Financial Manager for additional final Approval. This is necessary if the approver to not the FM over all FOAPs being charged on Statement. Include a comment to next approver to indicate the transaction(s) needing approval.

|                        |             | C. CONC            | UR Reques                                   | its Travel                                  | Expense                                | Approvals       | Reportin          | g + App Center                                                                                                    |                                                                                                    |            | Administratio              | on = 1 H      | lelp -   |           |             |
|------------------------|-------------|--------------------|---------------------------------------------|---------------------------------------------|----------------------------------------|-----------------|-------------------|----------------------------------------------------------------------------------------------------|----------------------------------------------------------------------------------------------------|------------|----------------------------|---------------|----------|-----------|-------------|
|                        |             | Approvals Ho       | ome Request                                 | s Reports                                   |                                        | 1055            |                   |                                                                                                    | t                                                                                                    | <b></b>    |                            | Profile -     | ĕ        |           |             |
| Stater                 | ment        | Report             | 10/16 -                                     | - 11/14                                     | J [Jordan, Janet]                      |                 |                   |                                                                                                    |                                                                                                    |            |                            | nd Back to Em | ployee   | Approve   | coove & For |
| exceptions             |             |                    |                                             |                                             |                                        |                 |                   |                                                                                                    |                                                                                                    |            |                            |               |          |           |             |
| xpense                 | Date        | Amount Exception   | 0                                           |                                             |                                        |                 |                   |                                                                                                    |                                                                                                    |            |                            |               |          |           |             |
| 101306-Official        | 10/24/2014  | \$129.94 A This en | xpense entry may be<br>tatement Report 10/1 | a duplicate of the to<br>6 - 11/14, Expense | otowing expense.<br>10/24/2014, 701306 | -Official Busin | ess Travel, \$130 | 54                                                                                                    |                                                                                                    |            |                            |               |          |           |             |
| This sheuring internet | 10/24/2014  | \$130 54 A This m  | voense entry may be                         | a dunlinate of the S                        | Newson evenese                         |                 |                   |                                                                                                    |                                                                                                    |            |                            |               |          |           |             |
| Ixpenses               | Transaction | Data Expanse Tuma  | View 7 d                                    | Expense Rec                                 | ceipt Image                            | r<br>A L        | leceipts          |                                                                                                    |                                                                                                    |            |                            | -             |          |           |             |
| 00                     | 10/30/2014  | 701320-Team T      | ENTERPRISE                                  | Previous Com                                | ment                                   | n i i           | 800               | <u></u> + • • •                                                                                                    | ▶ 1 / 89 ]]k <                                                                                                    | 🕙 🧠 🤘      | 90.3% + 🖉 Sign             | - 📰           | E Fi     | nd        |             |
| 00                     | 11/02/2014  | 701315-Student     | ENTERPRISE                                  | Entered By J<br>BRENNA BA                   | Ianet Jordan:<br>NKTSON 18-9,10        |                 |                   |                                                                                                    |                                                                                                    |            |                            |               |          |           |             |
| 00                     | 10/30/2014  | 701308-Official    | ENTERPRISE                                  | 8MSK35 363                                  | Na<br>Na                               |                 | 199 I             |                                                                                                    |                                                                                                    |            |                            |               |          |           |             |
| 00                     | 11/03/2014  | 701315-Student     | ENTERPRISE                                  | Expense Type                                | teol Recollmont                        | E               | 195               | onterr                                                                                                    | rise                                                                                                    | R          | ental Agreement #:         |               |          | BMKJGJ    |             |
| 00                     | 10/30/2014  | 701315-Student     | ENTERPRISE                                  | Transaction Dr                              | ate                                    |                 |                   | Cast in Con p                                                                                                    |                                                                                                    | B          | voice Date:                |               | 5000-0   | 0/15/2014 |             |
| 00                     | 10/30/2014  | 701315-Student     | ENTERPRISE                                  | 10/30/2014                                  |                                        |                 | 66                | 501 PERRY HWY<br>PITTSBURGH, PA 1523                                                                                                    | 7-5545                                                                                                    | А          | ccount #:                  |               | G,       | ARA39G    |             |
| 00                     | 11/03/2014  | 701315-Student     | ENTERPRISE.                                 | Business Purp                               | ose                                    |                 |                   |                                                                                                    |                                                                                                    | 13         | BILLING DETAIL             | divitor and   | all'alle | AP        |             |
| 00                     | 10/30/2014  | 701306-Official    | ENTERPRISE                                  | Statement R<br>10/16 - 11/1                 | eport for Period                       |                 | 0                 |                                                                                                    |                                                                                                    | D          | escription                 | Qty/Per       | Rate     | Amount    |             |
| 00                     | 10/30/2014  | 701315-Student     | ENTERPRISE                                  | Enter Vendor I                              | Name                                   |                 | - I               |                                                                                                    |                                                                                                    |            | EL SERVICE OPTION          | 1 BNT         | 52.00    | 52.00     |             |
| 00                     | 11/07/2014  | 701315-Student     | ENTERPRISE                                  | ENTERPRIS                                   | E RENT-A-CAR                           |                 | 5                 | OUNGSTOWN STATE UNIN                                                                                                    | ERSITY                                                                                                    | W. PPTMOLA |                            | Subtotal      |          | 179.84    |             |
| 00                     | 10/20/2014  | 701315 Shudeot     | ENTERORISE                                  | Decision Trace                              |                                        |                 |                   | TTN. WILLIAM WHEELOCK                                                                                                    |                                                                                                    | ~          | LEGHENY COUNTY RENTAL VE   | 4 DAY         | 2.00     | 8.00      |             |
| 00                     | 10160/2011  | rere (a-alouent    | LITTLIN NOL                                 | · Payment Type                              |                                        | -               |                   | OUNGSTOWN, OH - 44555                                                                                                    |                                                                                                    | P          | JELIC TRANSPORTATION ASSIS | 4 DAY         | 2.00     | 8.00      |             |
|                        |             |                    | 1.00                                        |                                             | 101                                    |                 |                   | CONTRACTOR OF A DESCRIPTION OF A DESCRIPTION OF A DESCRIP | A REAL PROPERTY AND A REAL PROPERTY AND A REAL | VI VI      | EHICLE RENTAL TAX          | PCT           | 2.00     | 2.55      |             |

**Step 10: (optional/as needed):** Concur's automated workflow process allows for a paperless filing system, and users have online visibility into their report status and submission history. To review pending and completed Approval requests, click on the **Approvals** tab and then click **Reports**.

|                                                                                                    | Travel Expense                                                                                                    | e Approvals                                                                                                    | Reporting +                                               | App Center              |                           | Adm                                                                                                    | Profile -                      | p -     |
|----------------------------------------------------------------------------------------------------|----------------------------------------------------------------------------------------------------|----------------------------------------------------------------------------------------------------|-----------------------------------------------------------|-------------------------|---------------------------|----------------------------------------------------------------------------------------------------|--------------------------------|---------|
| Approvals Home Requests                                                                                                    | Reports                                                                                                    |                                                                                                    |                                                           |                         |                           |                                                                                                    | 13 to                          |         |
| Approvals                                                                                                    |                                                                                                    |                                                                                                    |                                                           |                         |                           |                                                                                                    |                                |         |
|                                                                                                    | •                                                                                                    |                                                                                                    |                                                           |                         |                           |                                                                                                    |                                |         |
| 00 00<br>Trips Requests                                                                                                    | 00<br>Expense<br>Reports                                                                                                    | 00<br>Statement<br>Reports                                                                                      |                                                           |                         |                           |                                                                                                    |                                |         |
| Expense Reports                                                                                                    |                                                                                                    |                                                                                                    |                                                           |                         |                           |                                                                                                    |                                |         |
| Report Name                                                                                                    | Employee                                                                                                    | Report                                                                                                    | Date                                                      | Amount Due Empl         | oyee                      | Requested Amount                                                                                                    |                                |         |
|                                                                                                    |                                                                                                    |                                                                                                    | No reco                                                   | ords found.             |                           |                                                                                                    |                                |         |
|                                                                                                    |                                                                                                    |                                                                                                    |                                                           |                         |                           |                                                                                                    |                                |         |
|                                                                                                    |                                                                                                    |                                                                                                    |                                                           |                         |                           |                                                                                                    |                                |         |
|                                                                                                    |                                                                                                    |                                                                                                    |                                                           |                         |                           |                                                                                                    | Conit mas extra 25% off + Free | Shearry |
| TRAVELINE                                                                                                    |                                                                                                    |                                                                                                    |                                                           |                         |                           | The second second secon | movable ink 8154.com/p/p/50    | 1496860 |
|                                                                                                    |                                                                                                    |                                                                                                    |                                                           |                         |                           |                                                                                                    |                                |         |
|                                                                                                    |                                                                                                    |                                                                                                    |                                                           |                         |                           |                                                                                                    |                                |         |
| Step 11:                                                                                                    | Click Vie                                                                                                    | w and a o                                                                                                    | drop-dov                                                  | vn list disp            | lays availab              | le report                                                                                                    |                                |         |
| Step 11:<br>options. C                                                                                                    | Click <b>Vie</b> v<br>Click on a                                                                                                    | w and a or selection                                                                                            | drop-dov<br>า.                                            | vn list disp            | lays availab              | ole report                                                                                                    |                                |         |
| Step 11:<br>options. C                                                                                                    | Click <b>Vie</b> v<br>Click on a                                                                                                    | w and a o<br>selectior                                                                                          | drop-dov<br>າ.                                            | vn list disp            | lays availab              | ole report                                                                                                    |                                |         |
| Step 11:<br>options. C                                                                                                    | Click <b>Vie</b> v<br>Click on a                                                                                                    | w and a o selection                                                                                             | drop-dov<br>า.                                            | vn list disp            | lays availab              | ole report                                                                                                    |                                |         |
| Step 11:<br>options. C                                                                                                    | Click View<br>Click on a<br>Requ                                                                                                    | w and a c<br>selection                                                                                          | drop-dov<br>ז.<br>Гravel                                  | vn list disp<br>Expense | lays availab<br>Approvals | ole report<br>Reporting <del>-</del>                                                                                                    | Арр С                          | ent     |
| Step 11:<br>options. C                                                                                                    | Click View<br>Click on a<br>Requ                                                                                                    | w and a c<br>selection                                                                                          | drop-dov<br>n.<br>Fravel                                  | vn list disp<br>Expense | lays availab<br>Approvals | ole report                                                                                                    | App C                          | ent     |
| Step 11:<br>options. C                                                                                                    | Click View<br>Click on a<br>Reque                                                                                                    | w and a c<br>selection<br>lests T<br>ests Re                                                                    | drop-dov<br>n.<br>Fravel                                  | vn list disp<br>Expense | lays availab<br>Approvals | Reporting -                                                                                                    | Арр С                          | ent     |
| Step 11:<br>options. C                                                                                                    | Click View<br>Click on a<br>Reque                                                                                                    | w and a c<br>selection<br>lests T<br>ests Re                                                                    | drop-dov<br>n.<br>Fravel                                  | vn list disp<br>Expense | lays availab<br>Approvals | Reporting -                                                                                                    | Арр С                          | ent     |
| Step 11:<br>options. C<br>C. CONCUR<br>Approvals Home<br>Report List                                                                                                    | Click View<br>Click on a<br>Reque                                                                                                    | w and a c<br>selection<br>lests 1<br>ests Re                                                                    | drop-dov<br>n.<br>Fravel                                  | vn list disp<br>Expense | lays availab<br>Approvals | Reporting -                                                                                                    | App C                          | ent     |
| Step 11:<br>options. C<br>C CONCUR<br>Approvals Home<br>Report List                                                                                                    | Click View<br>Click on a<br>Reque                                                                                                    | w and a c<br>selection<br>lests T<br>ests Re                                                                    | drop-dov<br>n.<br>Fravel                                  | Expense                 | Approvals                 | Reporting -                                                                                                    | App C                          | ent     |
| Step 11:<br>options. C<br>CCONCUP<br>Approvals Home<br>Report List                                                                                                    | Click View<br>Click on a<br>Reque                                                                                                    | w and a c<br>selection<br>lests Re<br>ests Re                                                                   | drop-dov<br>n.<br>Fravel<br>eports                        | Expense                 | Approvals                 | ))                                                                                                    | App C                          | ent     |
| Step 11:<br>options. C<br>C. CONCUR<br>Approvals Home<br>Report List<br>Report List                                                                                                    | Click View<br>Click on a<br>Reque<br>Reque                                                                                                    | w and a c<br>selection<br>lests Re                                                                              | drop-dov<br>n.<br>Fravel                                  | Expense                 | Approvals                 | Reporting -                                                                                                    | App C                          | ent     |
| Step 11:<br>options. C<br>CONCUP<br>Approvals Home<br>Report List<br>Report List<br>Report List<br>Report Spending yo                                                                                                    | Click View<br>Click on a<br>Reque<br>Reque                                                                                                    | w and a c<br>selection<br>lests Re                                                                              | drop-dov<br>n.<br>Fravel<br>eports                        | Expense                 | Approvals                 | Reporting -                                                                                                    | App C                          | ent     |
| Step 11:<br>options. C<br>CCONCUP<br>Approvals Home<br>Report List<br>Report List<br>View • 15<br>View • 15<br>0 Reports Pending you<br>Reports you Approv                                                                                                    | Click View<br>Click on a<br>Reque<br>Reque<br>Reque                                                                                                    | w and a c<br>selection<br>lests Re<br>ests Re<br>Ing y                                                          | drop-dov<br>n.<br>Travel<br>eports                        | vn list disp<br>Expense | Approvals                 | Reporting -                                                                                                    | App C                          | )       |
| Step 11:<br>options. C<br>CONCUR<br>Approvals Home<br>Report List<br>Report List<br>View •<br>• Reports Pending yo<br>Reports you Approv                                                                                                    | Click View<br>Click on a<br>Reque<br>Reque<br>Reque<br>Pendi<br>our Approval<br>ved this Mor                                                                                          | w and a c<br>selection<br>lests Re<br>ests Re<br>ing y                                                          | drop-dov<br>n.<br>Fravel<br>ports<br>OUC<br>With<br>Name  | Expense                 | Approvals                 | Reporting -                                                                                                    | App C                          | )       |
| Step 11:<br>options. C<br>CCONCUP<br>Approvals Home<br>Report List<br>Reports Pending you<br>Reports you Approv<br>Reports you Approv<br>Reports you Approv                                                                                                    | Click View<br>Click on a<br>Reque<br>Reque<br>Reque<br>Pendi<br>our Approval<br>ved this Mor<br>ved this Mor<br>ved this Qua                                                          | w and a c<br>selection<br>lests Re<br>ests Re<br>inth Ins<br>inth yee<br>arter                                  | drop-dov<br>n.<br>Fravel<br>eports<br>OUC<br>With<br>Name | Expense                 | Approvals                 | Reporting -                                                                                                    | App C                          | )       |
| Step 11:<br>options. C<br>CONCUR<br>Approvals Home<br>Report List<br>Report List<br>View C<br>New C<br>Reports Pending you<br>Reports you Approv<br>Reports you Approv<br>Reports you Approv<br>Reports you Approv                                                | Click View<br>Click on a<br>Reque<br>Reque<br>Reque<br>Reque<br>Pendi<br>our Approval<br>ved this Mor<br>ved last Mor<br>ved last Mor<br>ved last Qua                                 | w and a c<br>selection<br>lests Re<br>ests Re<br>ing y<br>inth<br>inth<br>arter<br>arter                        | drop-dov<br>n.<br>Fravel<br>eports<br>OUC<br>With<br>Name | Expense                 | Approvals                 | Reporting -                                                                                                    | App C                          | )       |
| Step 11:<br>options. C<br>CONCUS<br>Approvals Home<br>Report List<br>Report List<br>View •<br>• Reports Pending you<br>Reports you Approv<br>Reports you Approv<br>Reports you Approv<br>Reports you Approv<br>Reports you Approv                                 | Click View<br>Click on a<br>Reque<br>Reque<br>Reque<br>Reque<br>Pendi<br>our Approval<br>ved this Mor<br>ved this Mor<br>ved this Qua<br>ved this Qua<br>ved this Qua<br>ved this Yea | w and a c<br>selection<br>lests Re<br>ests Re<br>ing y<br>inth<br>inth<br>inth<br>arter<br>arter<br>arter<br>in | drop-dov<br>n.<br>Fravel<br>eports<br>OUT<br>With<br>Name | Expense                 | Approvals                 | Reporting -                                                                                                    | App C                          | )       |
| Step 11:<br>options. C<br>CONCUR<br>Approvals Home<br>Report List<br>Report List<br>Reports Pending you<br>Reports you Approv<br>Reports you Approv<br>Reports you Approv<br>Reports you Approv<br>Reports you Approv<br>Reports you Approv<br>Reports you Approv | Click View<br>Click on a<br>Reque<br>Reque<br>Reque<br>Pendi<br>our Approval<br>ved this Morr<br>ved this Morr<br>ved this Qua<br>ved this Qua<br>ved this Yea<br>ved this Yea        | w and a c<br>selection<br>lests Re<br>ests Re<br>ins<br>th<br>th<br>unth<br>arter<br>arter<br>arter<br>arter    | drop-dov<br>n.<br>Fravel<br>eports<br>OUC<br>With<br>Name | Expense                 | Approvals                 | Reporting -                                                                                                    | App C                          | )       |